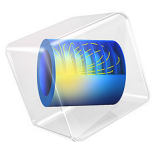

# Hepatic Tumor Ablation

## Introduction

One method for removing cancerous tumors from healthy tissue is to heat the malignant tissue to a critical temperature that kills the cancer cells. This example accomplishes the localized heating by inserting a four-armed electric probe through which an electric current runs. Equations for the electric field for this case appear in the Electric Currents interface, and this example couples them to the bioheat equation, which models the temperature field in the tissue. The heat source resulting from the electric field is also known as *resistive heating* or *Joule heating*. The original model comes from S. Tungjitkusolmun and others (Ref. 1), but we have made some simplifications. For instance, while the original uses RF heating (with AC currents), the COMSOL Multiphysics model approximates the energy with DC currents.

This medical procedure removes the tumorous tissue by heating it above  $45^{\circ}$ C to  $50^{\circ}$ C. Doing so requires a local heat source, which physicians create by inserting a small electric probe. The probe is made of a trocar (the main rod) and four electrode arms as shown in Figure 1. The trocar is electrically insulated except near the electrode arms.

An electric current through the probe creates an electric field in the tissue. The field is strongest in the immediate vicinity of the probe and generates resistive heating, which dominates around the probe's electrode arms because of the strong electric field.

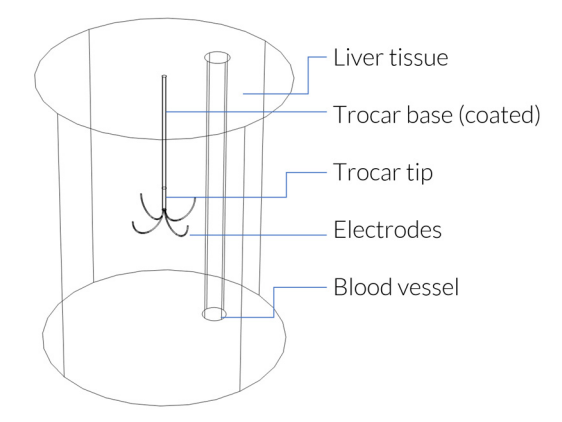

Figure 1: Cylindrical modeling domain with the four-armed electric probe in the middle, which is located next to a large blood vessel.

This tutorial uses the Bioheat Transfer interface, the Electric Currents interface and a multiphysics feature, Electromagnetic Heat Source, to implement a transient analysis.

The standard temperature unit in COMSOL Multiphysics is kelvin (K). This tutorial uses the Celsius temperature scale, which is more convenient for models involving the bioheat equation.

The model approximates the body tissue with a large cylinder and assumes that its boundary temperature remains at 37°C during the entire procedure. The tumor is located near the center of the cylinder and has the same thermal properties as the surrounding tissue. The model locates the probe along the cylinder's centerline such that its electrodes span the region where the tumor is located. The geometry also includes a large blood vessel.

## HEAT TRANSFER

The bioheat equation governs heat transfer in the tissue

$$\delta_{\mathrm{ts}} \rho C \frac{\partial T}{\partial t} + \nabla \cdot (-k \nabla T) = \rho_{\mathrm{b}} C_{\mathrm{b}} \omega_{\mathrm{b}} (T_{\mathrm{b}} - T) + Q_{\mathrm{met}} + Q_{\mathrm{ext}}$$

where  $\delta_{ts}$  is a time-scaling coefficient;  $\rho$  is the tissue density (kg/m<sup>3</sup>); *C* is the tissue's specific heat (J/(kg·K)); and *k* is its thermal conductivity (W/(m·K)). On the right side of the equality,  $\rho_b$  gives the blood's density (kg/m<sup>3</sup>); *C*<sub>b</sub> is the blood's specific heat (J/(kg·K));  $\omega_b$  is its perfusion rate (1/s); *T*<sub>b</sub> is the arterial blood temperature (K); while  $Q_{met}$  and  $Q_{ext}$  are the heat sources from metabolism and spatial heating, respectively (W/m<sup>3</sup>).

In this example, the bioheat equation also models heat transfer in various parts of the probe with the appropriate values for the specific heat, C (J/(kg·K)), and thermal conductivity, k (W/(m·K)). For these parts, all terms on the right-hand side are zero.

The model next sets the boundary conditions at the outer boundaries of the cylinder and at the walls of the blood vessel to a temperature of 37°C. Assume heat flux continuity on all other boundaries.

The initial temperature equals 37°C in all domains.

In addition to the heat transfer equation this model provides a calculation of the tissue damage integral. This gives an idea about the degree of tissue injury  $\alpha$  during the process, based on the Arrhenius equation:

$$\frac{d\alpha}{dt} = A \exp\left(-\frac{\Delta E}{RT}\right)$$

where *A* is the frequency factor (s<sup>-1</sup>) and  $\Delta E$  is the activation energy for irreversible damage reaction (J/mol). These two parameters are dependent on the type of tissue. The fraction of necrotic tissue,  $\theta_d$ , is then expressed by:

$$\theta_d = 1 - \exp(-\alpha)$$

## ELECTRIC CURRENT

The governing equation for the Electric Currents interface is

$$-\nabla \cdot (\sigma \nabla V - \mathbf{J}^{\mathrm{e}}) = Q_{i}$$

where *V* is the potential (V),  $\sigma$  the electrical conductivity (S/m), **J**<sup>e</sup> an externally generated current density (A/m<sup>2</sup>), *Q<sub>j</sub>* the current source (A/m<sup>3</sup>).

In this model both  $\mathbf{J}^{e}$  and  $Q_{i}$  are zero. The governing equation therefore simplifies into:

$$-\nabla \cdot (\sigma \nabla V) = 0.$$

The boundary conditions at the cylinder's outer boundaries is ground (0 V potential). At the electrode boundaries the potential equals 22 V. Assume continuity for all other boundaries.

The boundary conditions for the Electric Currents interface are:

| V = 0                              | on the cylinder wall      |
|------------------------------------|---------------------------|
| $V = V_0$                          | on the electrode surfaces |
| $\mathbf{n} \cdot (J_1 - J_2) = 0$ | on all other boundaries   |

The boundary conditions for the bioheat equation are:

$$T = T_b$$
 on the cylinder wall and blood-vessel wall  
 $\mathbf{n} \cdot (k_1 \nabla T_1 - k_2 \nabla T_2) = 0$  on all interior boundaries

The model solves the above equations with the given boundary conditions to obtain the temperature field as a function of time.

The model shows how the temperature increases with time in the tissue around the electrode.

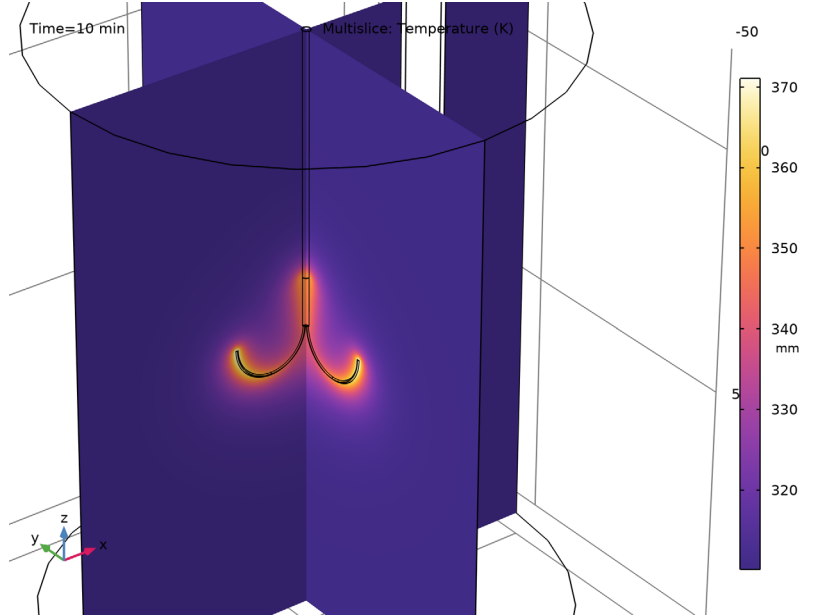

The slice plot in Figure 2 illustrates the temperature field at the end of the procedure.

Figure 2: Temperature field at time 10 minutes.

Figure 3 shows the temperature at the tip of one of the electrode arms. The temperature rises quickly until it reaches a steady-state temperature of about 97°C.

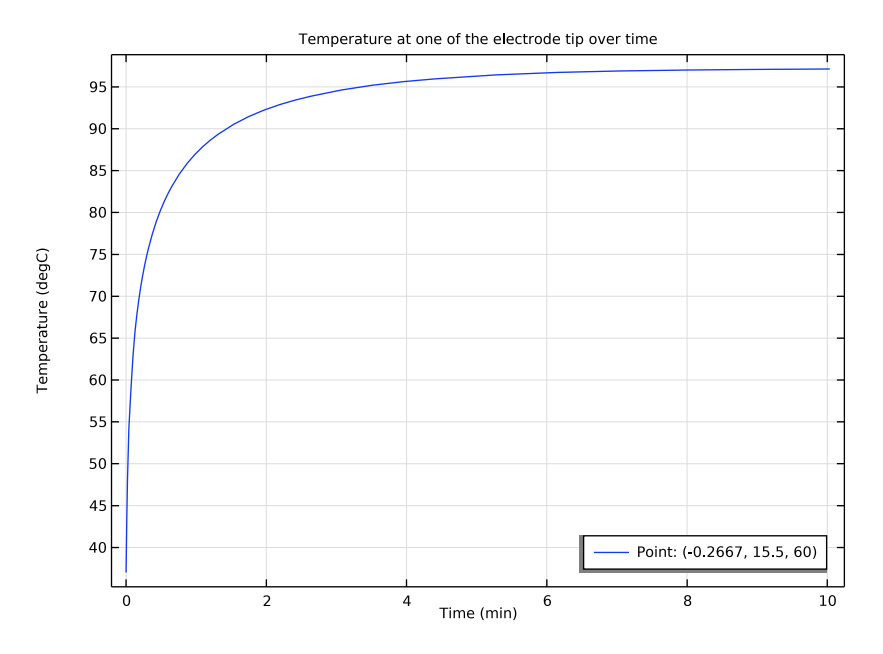

Figure 3: Temperature versus time at the tip of one of the electrode arms.

It is also interesting to visualize the region where cancer cells die, that is, where the temperature has reached at least 50°C. You can visualize this area with an isosurface for that temperature; Figure 4 shows one after 10 minutes.

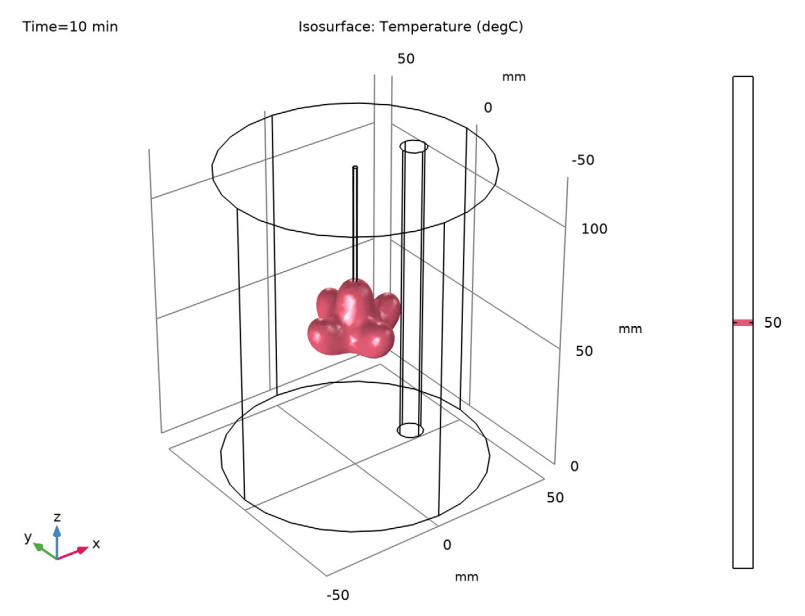

Figure 4: Visualization of the region that has reached 50°C after 10 minutes.

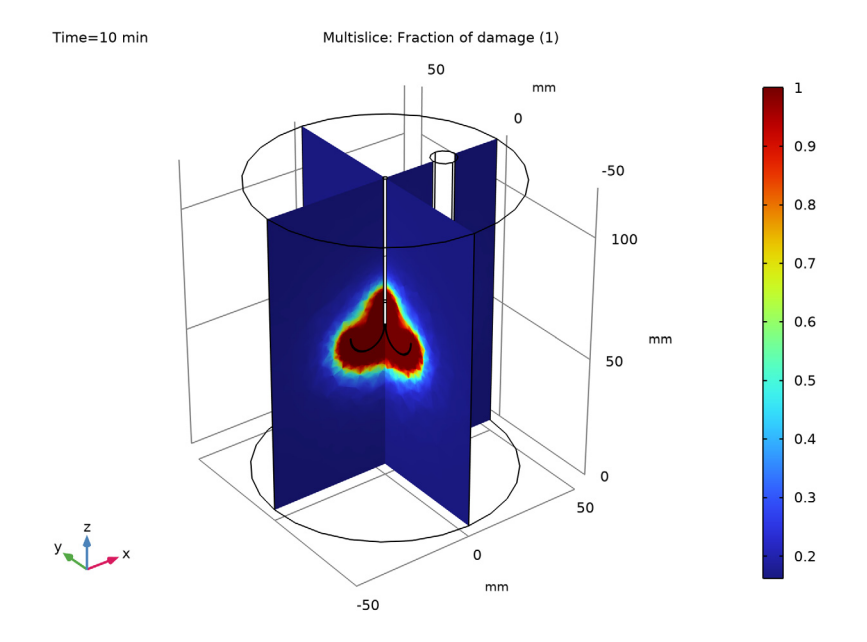

In addition to the previous figure, you can visualize the fraction of necrotic tissue in the slice plot of Figure 5.

Figure 5: Fraction of necrotic tissue.

Finally, Figure 6 shows the fraction of necrotic tissue at three different points above the electrode arm. Observe that necrosis happens faster next to the electrode and the trocar tip.

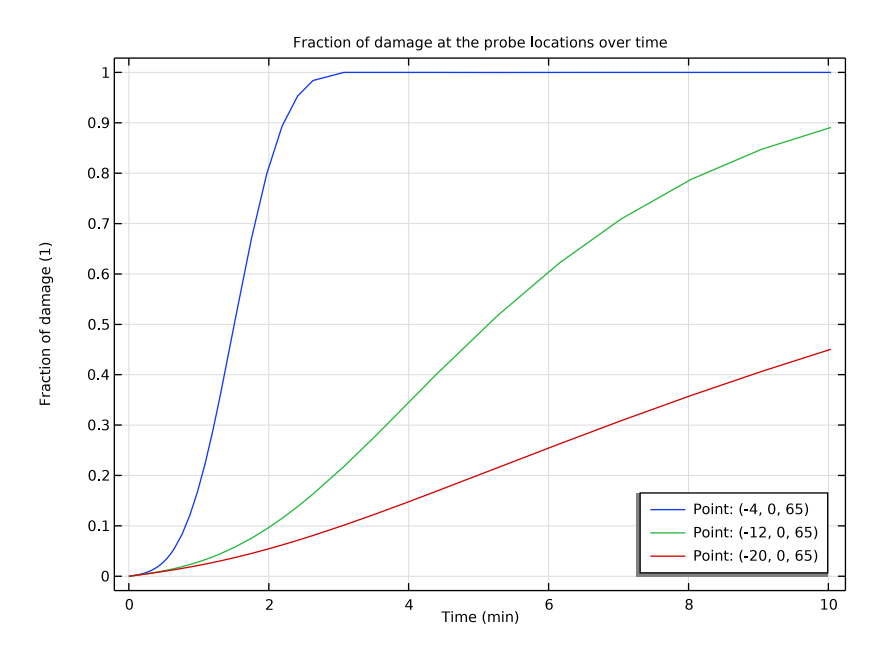

Figure 6: Fraction of necrotic tissue at three points above the electrode arm.

# Reference

1. S. Tungjitkusolmun, S. Tyler Staelin, D. Haemmerich, J.Z. Tsai, H. Cao, J.G. Webster, F.T. Lee, Jr., D.M. Mahvi, and V.R. Vorperian, "Three-Dimensional Finite Element Analyses for Radio-Frequency Hepatic Tumor Ablation," *IEEE Transactions on Biomedical Engineering*, vol. 49, no. 1, 2002.

**Application Library path:** Heat\_Transfer\_Module/Medical\_Technology/ tumor\_ablation

# Modeling Instructions

From the File menu, choose New.

#### NEW

In the New window, click 🔗 Model Wizard.

## MODEL WIZARD

- I In the Model Wizard window, click 间 3D.
- 2 In the Select Physics tree, select AC/DC>Electric Fields and Currents>Electric Currents (ec).
- 3 Click Add.
- 4 In the Select Physics tree, select Heat Transfer>Bioheat Transfer (ht).
- 5 Click Add.
- 6 Click 🔿 Study.
- 7 In the Select Study tree, select General Studies>Time Dependent.
- 8 Click M Done.

## GLOBAL DEFINITIONS

First, define the global parameters of the model and the geometry.

#### Parameters 1

- I In the Model Builder window, under Global Definitions click Parameters I.
- 2 In the Settings window for Parameters, locate the Parameters section.
- **3** In the table, enter the following settings:

| Name    | Expression     | Value         | Description                            |
|---------|----------------|---------------|----------------------------------------|
| rho_b   | 1000[kg/m^3]   | 1000 kg/m³    | Density, blood                         |
| c_b     | 4180[J/(kg*K)] | 4180 J/(kg·K) | Heat capacity, blood                   |
| omega_b | 6.4e-3[1/s]    | 0.0064 1/s    | Blood perfusion rate                   |
| T_b     | 37[degC]       | 310.15 K      | Arterial blood<br>temperature          |
| то      | 37[degC]       | 310.15 K      | Initial and boundary temperature       |
| V0      | 22[V]          | 22 V          | Electric voltage                       |
| xc_v    | 26[mm]         | 0.026 m       | Vessel cylinder center<br>x-coordinate |
| a_time  | 10[min]        | 600 s         | Ablation time                          |

#### GEOMETRY I

I In the Model Builder window, under Component I (compl) click Geometry I.

2 In the Settings window for Geometry, locate the Units section.

3 From the Length unit list, choose mm.

Cylinder I (cyl1)

- I In the **Geometry** toolbar, click **D** Cylinder.
- 2 In the Settings window for Cylinder, locate the Size and Shape section.
- 3 In the Radius text field, type 0.9144.
- 4 In the **Height** text field, type 60.
- 5 Locate the **Position** section. In the **z** text field, type 60.
- 6 Click to expand the Layers section. In the table, enter the following settings:

| Layer name | Thickness (mm) |
|------------|----------------|
| Layer 1    | 10             |

- 7 Clear the Layers on side check box.
- 8 Select the Layers on bottom check box.
- 9 Click 틤 Build Selected.

Torus I (tor I)

- I In the **Geometry** toolbar, click 🕑 **Torus**.
- 2 In the Settings window for Torus, locate the Size and Shape section.
- 3 In the Major radius text field, type 7.5.
- 4 In the Minor radius text field, type 0.2667.
- 5 In the **Revolution angle** text field, type 180.
- 6 Locate the **Position** section. In the **x** text field, type 8.
- 7 In the z text field, type 60.
- 8 Locate the Axis section. From the Axis type list, choose y-axis.
- 9 Locate the Rotation Angle section. In the Rotation text field, type -90.
- 10 Click 📄 Build Selected.

## Rotate | (rot |)

- I In the Geometry toolbar, click 💭 Transforms and choose Rotate.
- 2 Select the object torl only.
- 3 In the Settings window for Rotate, locate the Rotation section.
- 4 Click Range.
- 5 In the Range dialog box, type 0 in the Start text field.

- 6 In the Step text field, type 90.
- 7 In the **Stop** text field, type 270.
- 8 Click Replace.
- 9 In the Settings window for Rotate, click 📒 Build Selected.

**IO** Click the **Come Extents** button in the **Graphics** toolbar.

## Cylinder 2 (cyl2)

- I In the **Geometry** toolbar, click 问 **Cylinder**.
- 2 In the Settings window for Cylinder, locate the Size and Shape section.
- 3 In the Radius text field, type 5.
- 4 In the Height text field, type 120.
- **5** Locate the **Position** section. In the **x** text field, type xc\_v.
- 6 Click 틤 Build Selected.
- 7 Click the **Zoom Extents** button in the **Graphics** toolbar.

#### Cylinder 3 (cyl3)

- I In the Geometry toolbar, click 📗 Cylinder.
- 2 In the Settings window for Cylinder, locate the Size and Shape section.
- 3 In the Radius text field, type 50.
- 4 In the **Height** text field, type 120.
- 5 In the Geometry toolbar, click 🟢 Build All.
- 6 Click the 🕂 Zoom Extents button in the Graphics toolbar.

## DEFINITIONS

Exterior Boundaries

- I In the **Definitions** toolbar, click **here Explicit**.
- 2 In the Settings window for Explicit, type Exterior Boundaries in the Label text field.
- 3 Locate the Input Entities section. Select the All domains check box.
- 4 Locate the Output Entities section. From the Output entities list, choose Adjacent boundaries.

#### Liver Tissue

- I In the Definitions toolbar, click 🐚 Explicit.
- 2 In the Settings window for Explicit, type Liver Tissue in the Label text field.
- **3** Select Domain 1 only.

#### Blood Vessel

- I In the Definitions toolbar, click 🗞 Explicit.
- 2 In the Settings window for Explicit, type Blood Vessel in the Label text field.
- **3** Select Domain 8 only.

#### Electrodes

- I In the Definitions toolbar, click http://www.click.ic.
- 2 In the Settings window for Explicit, type Electrodes in the Label text field.
- **3** Click the 🗮 Wireframe Rendering button in the Graphics toolbar.
- 4 Select Domains 2 and 5–7 only.

#### Trocar Tip

- I In the Definitions toolbar, click 堶 Explicit.
- 2 In the Settings window for Explicit, type Trocar Tip in the Label text field.
- **3** Select Domain 3 only.

## Trocar Base

- I In the **Definitions** toolbar, click http://www.explicit.
- 2 In the Settings window for Explicit, type Trocar Base in the Label text field.
- **3** Select Domain 4 only.

#### Trocar

- I In the **Definitions** toolbar, click 🛅 **Union**.
- 2 In the Settings window for Union, type Trocar in the Label text field.
- 3 Locate the Input Entities section. Under Selections to add, click + Add.
- 4 In the Add dialog box, in the Selections to add list, choose Electrodes, Trocar Tip, and Trocar Base.
- 5 Click OK.

## Tissue and Trocar

- I In the **Definitions** toolbar, click 📑 **Union**.
- 2 In the Settings window for Union, type Tissue and Trocar in the Label text field.
- 3 Locate the Input Entities section. Under Selections to add, click + Add.
- 4 In the Add dialog box, in the Selections to add list, choose Liver Tissue and Trocar.
- 5 Click OK.

## Tissue and Trocar, Exterior Boundaries

- I In the Definitions toolbar, click 🐜 Adjacent.
- 2 In the Settings window for Adjacent, type Tissue and Trocar, Exterior Boundaries in the Label text field.
- 3 Locate the Input Entities section. Under Input selections, click + Add.
- 4 In the Add dialog box, select Tissue and Trocar in the Input selections list.
- 5 Click OK.

## Trocar Tip and Electrodes, Exterior Boundaries

- I In the Definitions toolbar, click 🗞 Adjacent.
- 2 In the Settings window for Adjacent, type Trocar Tip and Electrodes, Exterior Boundaries in the Label text field.
- 3 Locate the Input Entities section. Under Input selections, click + Add.
- 4 In the Add dialog box, in the Input selections list, choose Electrodes and Trocar Tip.
- 5 Click OK.

## ADD MATERIAL

- I In the Home toolbar, click 🙀 Add Material to open the Add Material window.
- 2 Go to the Add Material window.
- 3 In the tree, select **Bioheat>Liver (human)**.
- 4 Click Add to Component in the window toolbar.
- 5 In the Home toolbar, click 🙀 Add Material to close the Add Material window.

#### MATERIALS

Liver (human) (mat1)

- I In the Settings window for Material, locate the Geometric Entity Selection section.
- 2 From the Selection list, choose Liver Tissue.

**3** Locate the **Material Contents** section. In the table, enter the following settings:

| Property                | Variable                                                          | Value      | Unit | Property<br>group |
|-------------------------|-------------------------------------------------------------------|------------|------|-------------------|
| Electrical conductivity | sigma_iso ;<br>sigmaii =<br>sigma_iso,<br>sigmaij = 0             | 0.333[S/m] | S/m  | Basic             |
| Relative permittivity   | epsilonr_iso ;<br>epsilonrii =<br>epsilonr_iso,<br>epsilonrij = 0 | 1          | 1    | Basic             |

#### Blood

- I In the Materials toolbar, click 🚦 Blank Material.
- 2 In the Settings window for Material, type Blood in the Label text field.
- **3** Locate the **Geometric Entity Selection** section. From the **Selection** list, choose **Blood Vessel**.
- **4** Locate the **Material Contents** section. In the table, enter the following settings:

| Property                           | Variable                                                                    | Value          | Unit     | <b>P</b> roperty<br>group |
|------------------------------------|-----------------------------------------------------------------------------|----------------|----------|---------------------------|
| Electrical conductivity            | sigma_iso ;<br>sigmaii =<br>sigma_iso,<br>sigmaij = 0                       | 0.667[S/m]     | S/m      | Basic                     |
| Relative permittivity              | epsilonr_is<br>o;<br>epsilonrii =<br>epsilonr_is<br>o,<br>epsilonrij =<br>0 | 1              | I        | Basic                     |
| Thermal conductivity               | k_iso ; kii =<br>k_iso, kij =<br>0                                          | 0.543[W/(m*K)] | W/(m·K)  | Basic                     |
| Density                            | rho                                                                         | rho_b          | kg/m³    | Basic                     |
| Heat capacity at constant pressure | Ср                                                                          | c_b            | J/(kg·K) | Basic                     |

#### Electrodes

- I In the Materials toolbar, click 🚦 Blank Material.
- 2 In the Settings window for Material, type Electrodes in the Label text field.
- **3** Locate the Geometric Entity Selection section. From the Selection list, choose Electrodes.
- 4 Locate the Material Contents section. In the table, enter the following settings:

| Property                           | Variable                                                                    | Value         | Unit     | Property<br>group |
|------------------------------------|-----------------------------------------------------------------------------|---------------|----------|-------------------|
| Electrical conductivity            | sigma_iso ;<br>sigmaii =<br>sigma_iso,<br>sigmaij = 0                       | 1e8[S/m]      | S/m      | Basic             |
| Relative permittivity              | epsilonr_is<br>o;<br>epsilonrii =<br>epsilonr_is<br>o,<br>epsilonrij =<br>0 | 1             | I        | Basic             |
| Thermal conductivity               | k_iso ; kii =<br>k_iso, kij =<br>0                                          | 18[W/(m*K)]   | W/(m·K)  | Basic             |
| Density                            | rho                                                                         | 6450[kg/m^3]  | kg/m³    | Basic             |
| Heat capacity at constant pressure | Ср                                                                          | 840[J/(kg*K)] | J/(kg·K) | Basic             |

Trocar Tip

- I In the Materials toolbar, click 🚦 Blank Material.
- 2 In the Settings window for Material, type Trocar Tip in the Label text field.
- **3** Locate the Geometric Entity Selection section. From the Selection list, choose Trocar Tip.

| Property                           | Variable                                                                    | Value         | Unit     | Property<br>group |
|------------------------------------|-----------------------------------------------------------------------------|---------------|----------|-------------------|
| Electrical conductivity            | sigma_iso ;<br>sigmaii =<br>sigma_iso,<br>sigmaij = 0                       | 4e6[S/m]      | S/m      | Basic             |
| Relative permittivity              | epsilonr_is<br>o;<br>epsilonrii =<br>epsilonr_is<br>o,<br>epsilonrij =<br>0 | 1             | I        | Basic             |
| Thermal conductivity               | k_iso ; kii =<br>k_iso, kij =<br>0                                          | 71[W/(m*K)]   | W/(m·K)  | Basic             |
| Density                            | rho                                                                         | 21500[kg/m^3] | kg/m³    | Basic             |
| Heat capacity at constant pressure | Ср                                                                          | 132[J/(kg*K)] | J/(kg·K) | Basic             |

**4** Locate the **Material Contents** section. In the table, enter the following settings:

Trocar Base

I In the Materials toolbar, click **# Blank Material**.

2 In the Settings window for Material, type Trocar Base in the Label text field.

**3** Locate the **Geometric Entity Selection** section. From the **Selection** list, choose **Trocar Base**.

**4** Locate the **Material Contents** section. In the table, enter the following settings:

| Property                | Variable                                                                    | Value     | Unit | Property<br>group |
|-------------------------|-----------------------------------------------------------------------------|-----------|------|-------------------|
| Electrical conductivity | sigma_iso ;<br>sigmaii =<br>sigma_iso,<br>sigmaij = 0                       | 1e-5[S/m] | S/m  | Basic             |
| Relative permittivity   | epsilonr_is<br>o;<br>epsilonrii =<br>epsilonr_is<br>o,<br>epsilonrij =<br>0 | 1         | I    | Basic             |

| Property                           | Variable                           | Value          | Unit     | Property<br>group |
|------------------------------------|------------------------------------|----------------|----------|-------------------|
| Thermal conductivity               | k_iso ; kii =<br>k_iso, kij =<br>0 | 0.026[W/(m*K)] | W/(m·K)  | Basic             |
| Density                            | rho                                | 70[kg/m^3]     | kg/m³    | Basic             |
| Heat capacity at constant pressure | Ср                                 | 1045[J/(kg*K)] | J/(kg·K) | Basic             |

#### ELECTRIC CURRENTS (EC)

At the time scale of the tumor ablation process, the electric field is stationary. Change the equation form accordingly.

- I In the Model Builder window, under Component I (compl) click Electric Currents (ec).
- 2 In the Settings window for Electric Currents, click to expand the Equation section.
- **3** From the **Equation form** list, choose **Stationary**.

To reduce the size of the computation problem, select a lower element order.

4 Click to expand the Discretization section. From the Electric potential list, choose Linear.

#### Ground I

- I In the Physics toolbar, click 🔚 Boundaries and choose Ground.
- 2 In the Settings window for Ground, locate the Boundary Selection section.
- 3 From the Selection list, choose Exterior Boundaries.

#### Electric Potential 1

- I In the Physics toolbar, click 🔚 Boundaries and choose Electric Potential.
- 2 In the Settings window for Electric Potential, locate the Boundary Selection section.
- **3** From the Selection list, choose Trocar Tip and Electrodes, Exterior Boundaries.
- **4** Locate the **Electric Potential** section. In the  $V_0$  text field, type V0.

#### **BIOHEAT TRANSFER (HT)**

- I In the Model Builder window, under Component I (compl) click Bioheat Transfer (ht).
- 2 In the Settings window for Bioheat Transfer, locate the Domain Selection section.
- **3** From the Selection list, choose Tissue and Trocar.

#### Biological Tissue 1

In the Model Builder window, under Component I (compl)>Bioheat Transfer (ht) click Biological Tissue I.

#### Thermal Damage 1

- I In the Physics toolbar, click 📃 Attributes and choose Thermal Damage.
- 2 In the Settings window for Thermal Damage, locate the Damaged Tissue section.
- 3 From the Transformation model list, choose Arrhenius kinetics.

#### Bioheat I

- I In the Model Builder window, click Bioheat I.
- 2 In the Settings window for Bioheat, locate the Bioheat section.
- **3** In the  $T_b$  text field, type T\_b.
- **4** In the  $C_{p,b}$  text field, type c\_b.
- **5** In the  $\omega_b$  text field, type omega\_b.
- **6** In the  $\rho_b$  text field, type rho\_b.

#### Initial Values 1

- I In the Model Builder window, under Component I (compl)>Bioheat Transfer (ht) click Initial Values I.
- 2 In the Settings window for Initial Values, locate the Initial Values section.
- **3** In the T text field, type T0.

#### Solid I

- I In the Physics toolbar, click 🔚 Domains and choose Solid.
- 2 In the Settings window for Solid, locate the Domain Selection section.
- **3** From the **Selection** list, choose **Trocar**.

#### Temperature I

- I In the Physics toolbar, click 📄 Boundaries and choose Temperature.
- 2 In the Settings window for Temperature, locate the Boundary Selection section.
- **3** From the Selection list, choose Tissue and Trocar, Exterior Boundaries.
- **4** Locate the **Temperature** section. In the  $T_0$  text field, type T\_b.

#### MULTIPHYSICS

## Electromagnetic Heating 1 (emh1)

In the Physics toolbar, click A Multiphysics Couplings and choose Domain> Electromagnetic Heating.

#### MESH I

Free Tetrahedral I

In the Mesh toolbar, click \land Free Tetrahedral.

#### Size I

- I Right-click Free Tetrahedral I and choose Size.
- 2 In the Settings window for Size, locate the Geometric Entity Selection section.
- 3 From the Geometric entity level list, choose Domain.
- 4 Select Domains 2 and 5–7 only.
- 5 Locate the Element Size section. Click the Custom button.
- 6 Locate the Element Size Parameters section.
- 7 Select the Maximum element size check box. In the associated text field, type 0.38.
- 8 Select the Minimum element size check box. In the associated text field, type 0.35.

## Size 2

- I In the Model Builder window, right-click Free Tetrahedral I and choose Size.
- 2 In the Settings window for Size, locate the Geometric Entity Selection section.
- **3** From the **Geometric entity level** list, choose **Domain**.
- **4** Select Domains **3** and **4** only.
- 5 Locate the Element Size section. Click the Custom button.
- 6 Locate the Element Size Parameters section.
- 7 Select the Maximum element size check box. In the associated text field, type 1.3.
- 8 Select the Minimum element size check box. In the associated text field, type 1.1.

#### Size

- I In the Model Builder window, under Component I (compl)>Mesh I click Size.
- 2 In the Settings window for Size, locate the Element Size section.
- 3 Click the **Custom** button.
- **4** Locate the **Element Size Parameters** section. In the **Resolution of narrow regions** text field, type **0**.
- 5 Click 📗 Build All.

## STUDY I

Step 1: Time Dependent

I In the Model Builder window, under Study I click Step I: Time Dependent.

- 2 In the Settings window for Time Dependent, locate the Study Settings section.
- 3 From the Time unit list, choose min.
- 4 In the **Output times** text field, type range(0,a\_time/4,a\_time).

Add probes to save the fraction of necrotic tissue and the temperature over time at some specified points.

#### DEFINITIONS

Domain Point Probe 1

- I In the Definitions toolbar, click probes and choose Domain Point Probe.
- 2 In the Settings window for Domain Point Probe, locate the Point Selection section.
- 3 In row Coordinates, set x to -4.
- 4 In row Coordinates, set z to 65.

### Point Probe Expression 1 (ppb1)

- I In the Model Builder window, expand the Domain Point Probe I node, then click Point Probe Expression I (ppb I).
- 2 In the Settings window for Point Probe Expression, click Replace Expression in the upperright corner of the Expression section. From the menu, choose Component I (compl)> Bioheat Transfer>lrreversible transformation>ht.theta\_d - Fraction of damage - 1.
- 3 Click to expand the Table and Window Settings section. Click + Add Plot Window.

Domain Point Probe 1

In the Model Builder window, right-click Domain Point Probe I and choose Duplicate.

Domain Point Probe 2

- I In the Model Builder window, click Domain Point Probe 2.
- 2 In the Settings window for Domain Point Probe, locate the Point Selection section.
- 3 In row Coordinates, set x to -12.

#### Domain Point Probe 1

In the Model Builder window, right-click Domain Point Probe I and choose Duplicate.

Domain Point Probe 3

- I In the Model Builder window, click Domain Point Probe 3.
- 2 In the Settings window for Domain Point Probe, locate the Point Selection section.
- 3 In row Coordinates, set x to -20.

#### Domain Point Probe 4

- I In the Definitions toolbar, click probes and choose Domain Point Probe.
- 2 In the Settings window for Domain Point Probe, locate the Point Selection section.
- 3 In row Coordinates, set x to -0.2667.
- 4 In row Coordinates, set y to 15.5.
- 5 In row Coordinates, set z to 60.

#### Point Probe Expression 4 (ppb4)

- I In the Model Builder window, expand the Domain Point Probe 4 node, then click Point Probe Expression 4 (ppb4).
- 2 In the Settings window for Point Probe Expression, click Replace Expression in the upperright corner of the Expression section. From the menu, choose Component I (compl)> Bioheat Transfer>Temperature>T - Temperature - K.
- 3 Locate the Table and Window Settings section. Click + Add Plot Window.
- 4 Locate the Expression section. From the Table and plot unit list, choose degC.

## STUDY I

In the **Home** toolbar, click **= Compute**.

## RESULTS

#### Damaged Tissue, ID

The first two default plots show the change of fraction and damage in probe locations over time.

- I In the Model Builder window, under Results click Probe Plot Group I.
- 2 In the Settings window for ID Plot Group, type Damaged Tissue, 1D in the Label text field.
- 3 Click to expand the Title section. From the Title type list, choose Manual.
- 4 In the Title text area, type Fraction of damage at the probe locations over time.
- 5 Locate the Plot Settings section.
- 6 Select the y-axis label check box. In the associated text field, type Fraction of damage (1).
- 7 Locate the Legend section. From the Position list, choose Lower right.

Probe Table Graph 1

- I In the Model Builder window, expand the Damaged Tissue, ID node, then click Probe Table Graph I.
- 2 In the Settings window for Table Graph, click to expand the Legends section.
- 3 From the Legends list, choose Manual.
- **4** In the table, enter the following settings:

| Legends |              |
|---------|--------------|
| Point:  | (-4, 0, 65)  |
| Point:  | (-12, 0, 65) |

Point: (-20, 0, 65)

5 In the Damaged Tissue, ID toolbar, click 🗿 Plot.

Generate plots to show the fraction of necrotic tissue.

Temperature at One Electrode Tip

- I In the Model Builder window, under Results click Probe Plot Group 2.
- 2 In the Settings window for ID Plot Group, type Temperature at One Electrode Tip in the Label text field.
- 3 Locate the Plot Settings section.
- 4 Select the y-axis label check box. In the associated text field, type Temperature (degC).
- 5 Locate the Title section. From the Title type list, choose Manual.
- 6 In the **Title** text area, type Temperature at one of the electrode tip over time.
- 7 Locate the Legend section. From the Position list, choose Lower right.

Probe Table Graph 1

- I In the Model Builder window, expand the Temperature at One Electrode Tip node, then click Probe Table Graph I.
- 2 In the Settings window for Table Graph, locate the Legends section.
- 3 From the Legends list, choose Manual.
- **4** In the table, enter the following settings:

#### Legends

Point: (-0.2667, 15.5, 60)

5 In the **Temperature at One Electrode Tip** toolbar, click **O** Plot.

## Electric Potential (ec)

The third default plot shows the electric potential in the volume. Modify it to display the results on the appropriate slices.

## Volume 1

- I In the Model Builder window, expand the Electric Potential (ec) node.
- 2 Right-click Volume I and choose Delete.

## Electric Potential (ec)

In the Model Builder window, under Results click Electric Potential (ec).

## Multislice 1

- I In the Electric Potential (ec) toolbar, click 间 More Plots and choose Multislice.
- 2 In the Settings window for Multislice, locate the Multiplane Data section.
- 3 Find the z-planes subsection. In the Planes text field, type 0.
- **4** Locate the **Coloring and Style** section. Click **Change Color Table**.
- 5 In the Color Table dialog box, select Rainbow>Dipole in the tree.
- 6 Click OK.
- 7 In the Electric Potential (ec) toolbar, click 🗿 Plot.

## Electric Field Norm (ec)

The fourth default plot shows the current density norm on slices. You can remove one of the slices for better visualization.

## Multislice I

- I In the Model Builder window, expand the Electric Field Norm (ec) node, then click Multislice I.
- 2 In the Settings window for Multislice, locate the Multiplane Data section.
- 3 Find the z-planes subsection. From the Entry method list, choose Number of planes.
- 4 In the Planes text field, type 0.

## Streamline Multislice I

- I In the Model Builder window, click Streamline Multislice I.
- 2 In the Settings window for Streamline Multislice, locate the Multiplane Data section.
- 3 Find the z-planes subsection. From the Entry method list, choose Number of planes.
- 4 In the **Planes** text field, type 0.
- 5 In the Electric Field Norm (ec) toolbar, click 🗿 Plot.

## Temperature (ht)

The last default plot shows the volume distribution of temperature at the final time.

To reproduce the two-slice plot of the temperature at 10 minutes shown in Figure 2, use one of the predefined plots.

Before adding the multislice plot, delete the default **Temperature** node.

- I In the Model Builder window, expand the Temperature (ht) node.
- 2 Right-click Temperature (ht) and choose Delete. Click Yes to confirm.

## ADD PREDEFINED PLOT

- I In the Home toolbar, click 📑 Windows and choose Add Predefined Plot.
- 2 Go to the Add Predefined Plot window.
- 3 In the tree, select Study I/Solution I (soll)>Bioheat Transfer>Temperature, Multislice (ht).
- 4 Click Add Plot in the window toolbar.

## RESULTS

Multislice I

- I In the Model Builder window, expand the Temperature, Multislice (ht) node, then click Multislice I.
- 2 In the Settings window for Multislice, locate the Multiplane Data section.
- 3 Find the x-planes subsection. In the Planes text field, type 1.
- 4 Find the y-planes subsection. In the Planes text field, type 1.
- 5 Find the z-planes subsection. In the Planes text field, type 0.
- 6 In the Temperature, Multislice (ht) toolbar, click 💿 Plot.
- 7 Click the 🔍 Zoom In button in the Graphics toolbar.

Use another predefined plot to see isothermal contours for the final time.

To reproduce Figure 4, follow the next steps:

## ADD PREDEFINED PLOT

- I In the Home toolbar, click 📑 Windows and choose Add Predefined Plot.
- 2 Go to the Add Predefined Plot window.
- 3 In the tree, select Study I/Solution I (soll)>Bioheat Transfer>Isothermal Contours (ht).
- 4 Click Add Plot in the window toolbar.

## RESULTS

Isosurface 1

- I In the Model Builder window, expand the Isothermal Contours (ht) node, then click Isosurface I.
- 2 In the Settings window for Isosurface, locate the Expression section.
- 3 From the Unit list, choose degC.
- 4 Locate the Levels section. From the Entry method list, choose Levels.
- 5 In the Levels text field, type 50.

Isothermal Contours (ht)

- I In the Model Builder window, click Isothermal Contours (ht).
- 2 In the Isothermal Contours (ht) toolbar, click **OM** Plot.

Add another predefined plots to see two-slice distribution of damaged tissue.

### ADD PREDEFINED PLOT

- I In the Home toolbar, click 📑 Windows and choose Add Predefined Plot.
- 2 Go to the Add Predefined Plot window.
- 3 In the tree, select Study I/Solution I (soll)>Bioheat Transfer>Damaged Tissue, Multislice (ht).
- 4 Click Add Plot in the window toolbar.

## RESULTS

#### Multislice 1

- I In the Model Builder window, expand the Damaged Tissue, Multislice (ht) node, then click Multislice I.
- 2 In the Settings window for Multislice, locate the Multiplane Data section.
- 3 Find the x-planes subsection. In the Planes text field, type 1.
- 4 Find the y-planes subsection. In the Planes text field, type 1.
- 5 Find the z-planes subsection. In the Planes text field, type 0.
- 6 In the Damaged Tissue, Multislice (ht) toolbar, click 🗿 Plot.